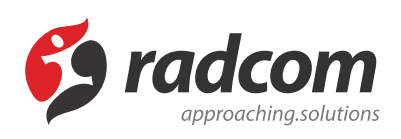

## افزودن زیردامنه (sundomain)

زیردامنه ها (Subdomain) زیر مجموعه ای از دامنه اصلی است که یکی از کاربردهای آن ارائه آدرس ها و انشعابات متعددی از دامنه اصلی می باشد. به عنوان مثال اگر دامنه اصلی معادل example.com باشد، می توان چندین زیردامنه با نام های، x1.example.com ، x1.example.com و . . . ایجاد کرد.

## ایجاد زیر دامنه :

برای ایجاد زیر دامنه در نرم فزار مانا باید بروی تنظیمات عمومی مانا کلیک کرده و در قسمت مدیریت دامنه ها با انتخاب گزینه فهرست دامنه ها می توان مشخصات دامنه جدید را مانند Sample وارد نمود.

| Root 🔹 🚱 🛗 🖄                       | ظیمات فردی 🗗 خروج      |                                                          |
|------------------------------------|------------------------|----------------------------------------------------------|
|                                    | عا ا                   | تنظيمات مانا - مديريت دامنه ه                            |
|                                    | امنه جدید              | خیرہ د                                                   |
|                                    |                        | مفطانة من ا                                              |
| sample: subdomain                  |                        | عنوان                                                    |
|                                    |                        |                                                          |
| sample: subdomain.radcom.co        |                        | افزودن نئید جدید<br>فهرست تنظیمات                        |
| sample: http://subdomain.radcom.co |                        | مرتب کردن ماژولها                                        |
|                                    | انتخاب کنید            | مدیریت دامنه ها استعار پیش فرض                           |
| •                                  |                        | فهرست دامنه ها                                           |
|                                    |                        | فهرست دم مستعار دامنه ها                                 |
|                                    | 21 مورد انتخاب شده است | تنظیمات<br>فهرست واحد دول                                |
|                                    | ©غيرفعال               | بر در پری<br>تنظیم واحد قیمت برای زبان<br>های مختلف سایت |
|                                    | ®فعال                  | واحد جديد                                                |
|                                    |                        | فهرست واحد ها                                            |

پس از ایجاد دامنه در لیست فهرست دامنه های ایجاد شده ، بروی دامنه جدید کلیک نمایید.

|                                    | تنظیمات مانا – مدیریت دامنه ها |                                       |                                             |
|------------------------------------|--------------------------------|---------------------------------------|---------------------------------------------|
|                                    | ديد                            | ذخیرہ دامنہ ج                         |                                             |
|                                    |                                | - مشخصات                              | المغمة المغام                               |
| sample: subdomain                  |                                | • عنوان                               | تنظیمات عمومی مانا                          |
| sample: subdomain.radcom.co        |                                | شرح                                   | افزودن کلید جدید<br>فهرست تنظیمات           |
| sample: http://subdomain.radcom.co |                                | آدرس دامنه                            | مرتب کردن ماژولها                           |
|                                    | ب کنید                         | نام مستعار پیش فرض                    | مدیریت دامنه ها<br>فهرست دامنه ها           |
|                                    |                                | ما                                    | فهرست نام مستعار دامنه ه                    |
|                                    | برد انتخاب شده است             | مدير دامنه 21 م                       | تنظیمات<br>فهرست واحد یول                   |
|                                    | يال                            | ن وضعیت ©غیرف                         | تنظیم واحد قیمت برای زبار<br>های مختلف سایت |
|                                    |                                | فعال                                  | واحد جدید<br>فهرست ماحد ها                  |
|                                    |                                |                                       | فهرشت واحد فنا                              |
|                                    |                                | < خروجی Excel                         | آب و هوا                                    |
|                                    |                                | <ul> <li>فهرست دامنه ها</li> </ul>    | اخبار                                       |
|                                    |                                | · · · · · · · · · · · · · · · · · · · | آر اس اس ــ RSS                             |
|                                    | نام مستعار پیش فرض             | کد نام دامنه                          | ارتباط مستقیم با مدیران                     |
|                                    |                                | 0                                     | ارسال و پیگیری مشکلات                       |
|                                    | Customer                       | 7 <                                   | آزمون آنلاین                                |
|                                    | Test                           | 8 <                                   | اسناد بين المللي                            |
|                                    | B2b                            | 4                                     | اطلاعات اشخاص                               |
|                                    |                                | <                                     | اطلاعات پزشکان                              |

و گروه کاربرانی را که قرار است عضو سایت مورد نظر گردند و صفحات سیستمی برای آنها باز شوند را انتخاب مینماییم.

单

تنظيمات مانا - مديريت دامنه ها

|                   | دامنه جدید                      | ذخيره    |
|-------------------|---------------------------------|----------|
|                   |                                 | — مشخصات |
| root              | عنوان                           |          |
| sampa.web         | شرح                             |          |
| http://sampa.web  | آدرس دامنه                      |          |
| انتخاب کنید       | نام مستعار پیش فرض              |          |
| 0                 | اولويت                          |          |
| عمومى             | گروه پیش فرض<br>برای عضویت اعضا |          |
| ©غيرفعال<br>®فعال | وضعيت                           |          |
| ®فعال             |                                 |          |

لازم به ذکر است برای چگونگی ایجاد این گروه ؛ از طریق **ماژول گروهبندی** ، بخش اعضای سایت گروه مورد نظر ایجاد میگردد .

## نام مستعار دامنه ها:

فهرست نام مستعار دامنه ها نمایان گر لیست دامنه هایی است که در سیستم مانا مشخص گردیده است که با دامنه دیگری به جای دامنه اصلی نمایش داده شوند . برای ایجاد نام مستعار دامنه جدید بروی کلید مربوط به آن مطابق شکل زیر کلیک نمایید

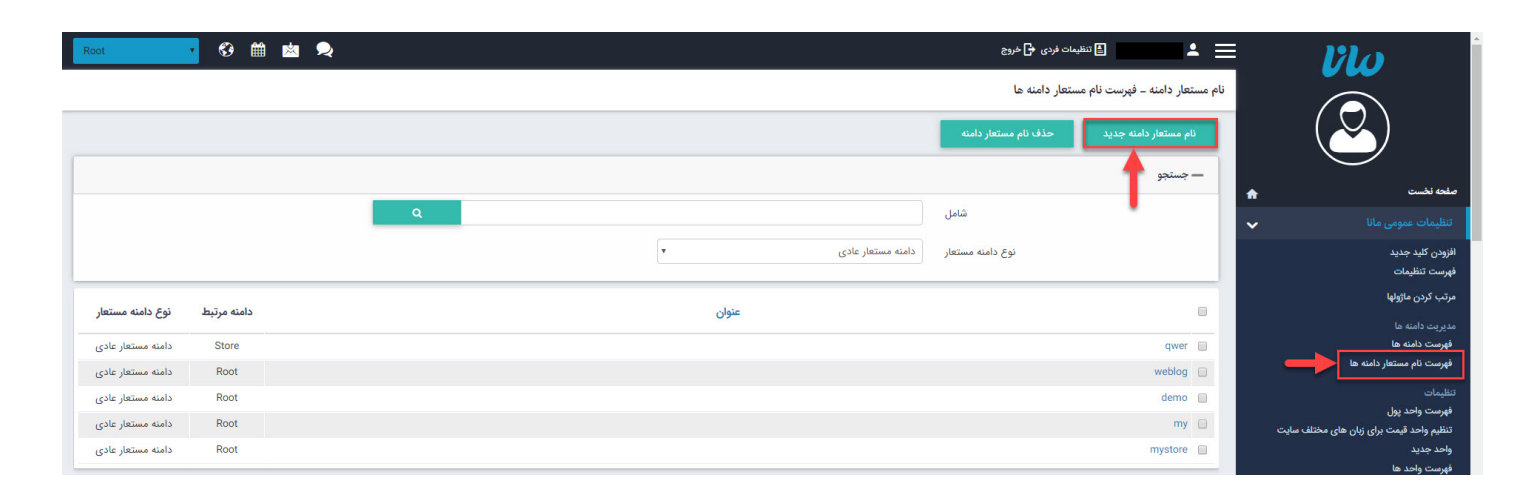

پس از کلیک بروی نام مستعار دامنه جدید امکان درج نام دامنه اصلی در قسمت عنوان و همچنین مشخص کردن نام مستعار دامنه در قسمت توضیحات وجود دارد .

| ِ دامنه جديد                                       | نام مستعار دامنه – نام مستعار |                                             |
|----------------------------------------------------|-------------------------------|---------------------------------------------|
|                                                    | ذخيره                         |                                             |
|                                                    | اطلاعات کلی نام مستعار دامنه  | صفحه نخست 🖌                                 |
| 1-                                                 | کد                            | تنظیمات عمومی مانا 🗸                        |
| sample.info                                        | عنوان                         | افزودن کلید جدید<br>فهرست تنظیمات           |
| x.sample.info                                      | توضيحات                       | مرتب کردن ماژولها                           |
| Root                                               | دامنه مرتبط                   | مدیریت دامنه ها<br>فهرست دامنه ها           |
| دامنه مستعار عادی                                  | نوع دامنه مستعار              | فهرست نام مستعار دامنه ها                   |
| 📃 این نام مستعار به عنوان پیش فرض برای دامنه مرتبط |                               | تنظیمات<br>فهرست واحد پول                   |
| درنظر گرفته شود.                                   |                               | تنظیم واحد قیمت برای زبان<br>های مختلف سایت |
|                                                    |                               |                                             |

سپس برای تنظیمات زیردامنه، از جمله قالب و تم گرافیکی صفحات می بایست در **ماژول مدیریت محتوا CMS**- بروی فهرست تنظیمات زیردامنه کلیک کرد. (مطابق شکل زیر)

| Root 🔹 🚱 🛗 🖄    | a 🙊                    |            | 🛓 📩 الف تنظیمات فردی 🛃 خروج                    |                                                          |
|-----------------|------------------------|------------|------------------------------------------------|----------------------------------------------------------|
|                 |                        |            | مديريت محتوا – CMS – فهرست تنظيمات زيردامنه ها |                                                          |
|                 |                        |            | ▲ جستجو                                        |                                                          |
|                 | ٩                      |            | شامل                                           |                                                          |
|                 | ×                      | همه موارد  | زبان                                           |                                                          |
|                 |                        |            |                                                |                                                          |
|                 | تم                     | قالب صفحه  | نام دامنه                                      | شیریک صفحت<br>فهرست کادرهای کاربر                        |
| 🗈 اعمال تغییرات | تم پیش فرض قالب صفحه 🔻 | سه ستونه   | P                                              | فهرست کادرهای پویا<br>مدیریت کادرهای ایستا               |
| 🖹 اعمال تفييرات | تم پیش فرض قالب صفحه 🔻 | سه ستونه 🔻 | k                                              | ابزار<br>جستجوی صفحه                                     |
| 🔛 اعمال تغییرات | تم پیش فرض قالب صفحه 🔻 | سه ستونه 🔻 | \$                                             | جایگزینی در کادرهای ایستا<br>-                           |
| 🖹 اعمال تغییرات | تم پیش فرض قالب صفحه 🔹 | سه ستونه 🔻 | ¢                                              | نعیین دسترسی<br>سطوح دسترسی در CMS<br>سطحه دسترس با مغیا |
| 🖀 اعمال تغییرات | تم پیش فرض قالب صفحه 🔻 | سه ستونه   | s                                              | تنظیمات ظاهری                                            |
| 🖻 اعمال تغییرات | تم پیش فرض قالب صفحه 🔹 | سه ستونه 🔻 | ø                                              | فهرست قالب های صفحه<br>فهرست تم ها                       |
| 🖻 اعمال تغییرات | تم پیش فرض قالب صفحه 🔻 | سه ستونه 🔻 | P                                              | فهرست تنظیمات زیردامنه ها<br>فهرست استایل ها             |
| 🖪 اعمال تغییرات | ▼ Default              | سه ستونه 🔻 | b                                              | آذرس پیشفرخی<br>آدرس پیشفرض جدید<br>لیست آدرس های پیشفرض |

حال میتوان برای زیردامنه ایجاد شده، صفحه نخست و همچنین صفحات دلخواه برای نمایش در سایت را ایجاد کرد.

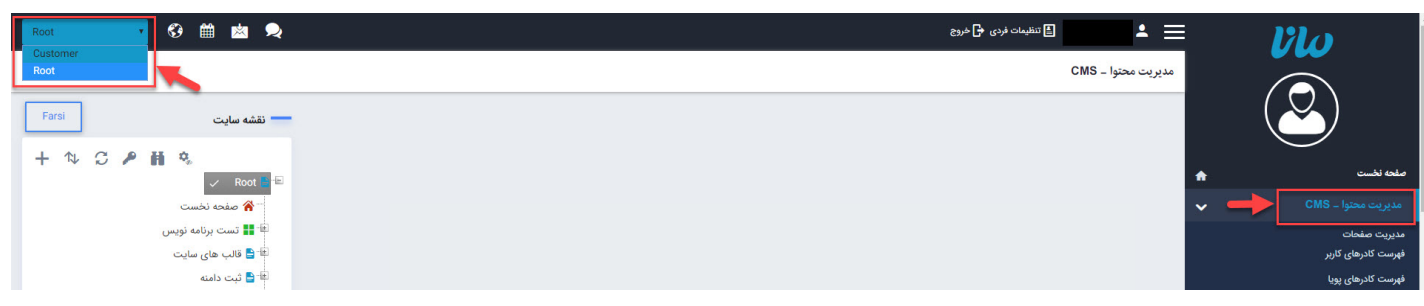

پس از طی این مراحل می بایست تنظیماتی نیز در پلسک صورت گیرد.

| 🤣 radcom                                |                                                                           |                                                                                               |                                                                       |   |                                       |
|-----------------------------------------|---------------------------------------------------------------------------|-----------------------------------------------------------------------------------------------|-----------------------------------------------------------------------|---|---------------------------------------|
| Search Q                                | Websites & Domains                                                        |                                                                                               |                                                                       |   |                                       |
| Websites & Domains                      | This is where you set up and manage websites. Note that you can host a nu | umber of websites under a single webspace.                                                    |                                                                       |   |                                       |
| 🚖 Mail                                  | 숙가 Add Domain 다 40 Add Subdomain 다 40 Add Domain Alias                    |                                                                                               |                                                                       |   | Databases                             |
| Applications                            |                                                                           |                                                                                               | Scheduled Tasks                                                       |   |                                       |
| Files                                   | Website at httpdocs/ IP address: System user:                             |                                                                                               |                                                                       |   | WordPress                             |
| 🗎 Databases                             | 🐈 Hosting Settings 🧔 Open 💿 Preview Suspend Disable De                    | escription                                                                                    |                                                                       |   |                                       |
| 👖 Statistics                            | Start creating your website in one of the following ways:                 |                                                                                               |                                                                       | × | Resource Usage                        |
| L Users                                 | WordPress<br>Create your website using WordPress.                         | Install an Application<br>Create your site by installing a web app, such as Joomla or Drupal. | Create a Custom Website<br>Upload your web content and add databases. |   | 991.4 MB used of 2 GB                 |
| 💼 My Profile                            | Install WordPress                                                         | Install Apps                                                                                  | Files Databases                                                       |   | Traffic: 2%                           |
| 🚯 WordPress                             |                                                                           | A SHOW LESS                                                                                   |                                                                       |   | 417.8 MB/month used of 20<br>GB/month |
|                                         | Keb Hosting Access                                                        | FTP Access                                                                                    | Hosting Settings                                                      |   | Wew More Statistics                   |
|                                         | Applications                                                              | File Manager                                                                                  | Web Statistics                                                        |   | Domains ^                             |
|                                         | *                                                                         |                                                                                               | -tell                                                                 |   | Register Domain Names                 |
|                                         | Email Addresses                                                           | Mail Settings                                                                                 | Password-Protected Directories                                        |   | 🔧 Manage Domain Names                 |
|                                         | Website Copying                                                           | Logs                                                                                          | Failed Request Tracing                                                |   |                                       |
|                                         | Hotlink Protection                                                        | Virtual Directories                                                                           | Web Users                                                             |   |                                       |
|                                         | ODBC Data Sources                                                         | ASP.NET Settings                                                                              | Dedicated IIS Application Pool for Website                            |   |                                       |
|                                         | Advisor                                                                   |                                                                                               |                                                                       |   |                                       |
|                                         |                                                                           |                                                                                               |                                                                       |   |                                       |
| https://185.192.112.120:8443/smb/web/si | ite-copy/id/5                                                             | plesk.com   💊 Suggest an Idea                                                                 |                                                                       |   |                                       |

بدین منظور با کلیک بروی Add New Domain Alias می توانید نام کامل زیر دامنه را وارد نمایید و همچنین در قسمت تنظیمات، سرویس های را که میخواهید برروی این زیر دامنه فعال باشند را انتخاب نمایید. توجه داشته باشید گزینه Redirect with the HTTP 301 code غیرفعال باشد

|                       |                                           |                                                  |   | Logged in as<br>Webspace | 🕜 Help 🗸 | plesk |
|-----------------------|-------------------------------------------|--------------------------------------------------|---|--------------------------|----------|-------|
| Search Q              | Websites & Domains<br>Add a Domain Alia   | ias                                              |   |                          |          |       |
| 🚖 Mail                | Domain alias name *                       | www<br>For example, domainalias.tld              |   |                          |          |       |
| Applications          | for the domain *                          | hasib.co                                         | ٩ |                          |          |       |
| Files                 | Synchronize DNS zone with th              | he primary domain                                |   |                          |          |       |
| Databases             | Mail service                              |                                                  |   |                          |          |       |
| <b>III</b> Statistics | Web service Redirect with the HTTP 301 co |                                                  |   |                          |          |       |
| L Users               | When visitors open the alias's            | s URL, they will be redirected to the URL of the |   |                          |          |       |
| 🖄 My Profile          | which means the search engin              | ine ranking will not be split between the URLs.  |   |                          |          |       |
| 🚯 WordPress           | * Required fields                         | OK Cancel                                        |   |                          |          |       |